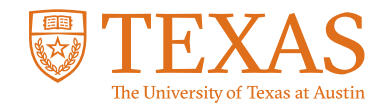

## **My Financial Aid Portal**

How do I grant my parent or guardian access to my data in My Financial Aid?

| ? |
|---|
|   |
|   |
|   |

| Sign in with                                       | your UT EID                                             |
|----------------------------------------------------|---------------------------------------------------------|
| UT EID                                             |                                                         |
| Password                                           |                                                         |
| SIG                                                | N IN                                                    |
| I forgot my UT I<br>I have a temp<br>I need i<br>H | EID or password.<br>orary password.<br>a UT EID.<br>elp |

#### **STEP 1:**

Log into the My Financial Aid student portal.

|      | Required Financial Aid Ac                            | tions     |
|------|------------------------------------------------------|-----------|
|      | AUG 2023 - JUN 2024 (Current) AUG 2024 - JUN 2025    | ALL       |
| 186  | COME FINANCIAL AID ELIGIBLE                          |           |
| 1    | Complete 2024-2025 FAFSA                             | Pending   |
| _    | Submit all Required Documentation                    | Pending   |
| 214  | KE ACTION ON LOANS                                   |           |
|      | Review/Accept Awards                                 | Completed |
| 3 RE | CEIVE YOUR FUNDS                                     |           |
|      | Complete Grad PLUS Entrance Counseling               | Pending   |
|      | Complete Subsidized/Unsubsidized Entrance Counseling | Pending   |
|      | Complete Grad PLUS Application                       | Pending   |
|      | Sign your Direct Grad PLUS MPN                       | Pending   |
|      | Sinn your Direct Schuldwedd Inc. Auddred MDM         | Deputing  |

#### **STEP 2:**

Click the gray circle icon in the navigation bar at the top of the homepage.

| Required Financial Ald A                                                                                                    | ctions       |  |
|----------------------------------------------------------------------------------------------------|--------------|--|
| 1 BECOME FINANCIAL AID ELIGIBLE                                                                                                    |              |  |
| Complete 2022-2023 FAFSA                                                                                                    | Pending      |  |
| Submit all Required Documentation                                                                                                    | Not Required |  |
| 2 REVIEW/ACCEPT YOUR FINANCIAL AID AWARDS                                                                                                    |              |  |
| There are no pending awards that require revie                                                                                                    | я.           |  |
| 3 RECEIVE YOUR FUNDS                                                                                                    |              |  |
| There are no pending actions required to receive your                                                                                                    | funding      |  |
| REVIEW/ACCEPT YOUR FINANCIAL ALD AWARDS<br>There are no pending awards that require revie<br>RECEIVE YOUR FUNDS<br>There are no pending actions moving to receive you | K.           |  |

### STEP 3:

Select "Profile" from the drop-down menu.

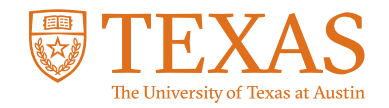

# **My Financial Aid Portal**

How do I grant my parent or guardian access to my data in My Financial Aid?

| Pro                     | ofile Info       | matior     |              |        |  |
|-------------------------|------------------|------------|--------------|--------|--|
| Ma                      | inage User Inl   | ormation   |              |        |  |
| Contract of the         | USER INFOR       | MATION     |              |        |  |
| First Norms*            | Fest Name* Deve  |            |              |        |  |
| External Student ID*    | levo123          |            |              |        |  |
| Email D                 | evo.longhorn@uti | was.edu    |              |        |  |
| Phone Number            |                  |            |              |        |  |
| N                       | Aanage Proxy     | Access     |              |        |  |
| AD                      | D/EDIT PROXY P   | DRTAL ACCE | 15.          | 7      |  |
| <br>Guest Email Address | Guest Roles      | Status     | <b>L</b> efe | Action |  |
| Pending                 | TED              | TBO        | TED          | TED    |  |

#### STEP 4:

Scroll down to the section titled "Manage Proxy Access."

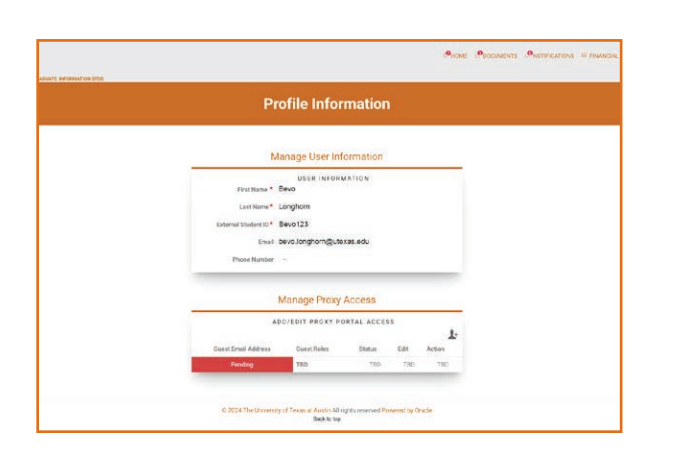

#### STEP 5:

Enter the email address of the parent or guardian you wish to share information with in the "Add/Edit Portal Proxy Access" section. Please note that this entry field is case-sensitive, so we recommend using all lower-case letters

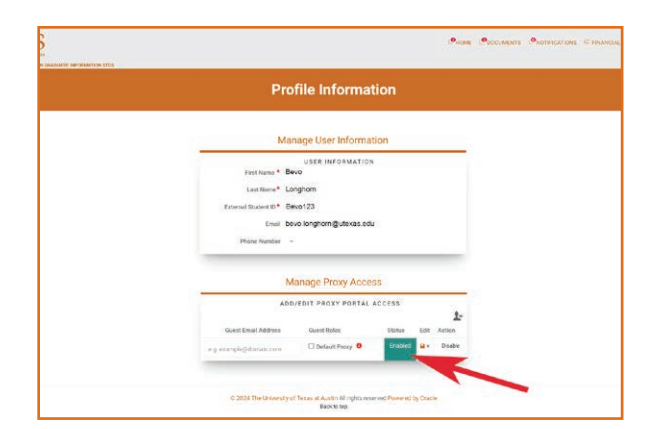

#### STEP 6:

Select the guest role of "Default Proxy", then verify that the status is green and says "Enabled."

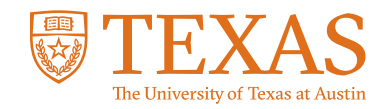

# **My Financial Aid Portal**

How do I grant my parent or guardian access to my data in My Financial Aid?

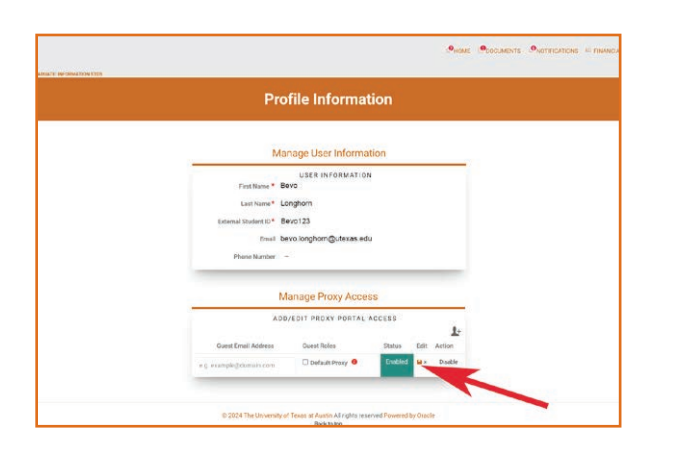

**STEP 7:** Click on the save icon under "Edit."

### **STEP 8:**

An access link will be emailed to your parent or guardian.

#### **STEP 9:**

After your parent or guardian accepts the Electronic Consent Form, they will have access to My Financial Aid on your behalf.

### **STEP 10:**

Log into the My Financial Aid student portal.